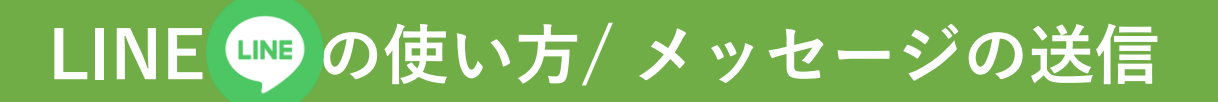

| 9:46                  | ଡ଼୕ଵ୕୶ୣ୕୶ୖ |
|-----------------------|------------|
| く 友だちリスト              |            |
| Q 名前で検索               |            |
| お気に入り <b>友だち</b> グループ | 公式アカウント    |
| 友だち 1                 |            |
| Aマホのマホ                |            |
|                       | _          |
| (                     |            |
| この人に                  |            |
| メッセージを                |            |
| 送りたい!                 |            |
|                       |            |
|                       |            |
|                       |            |
|                       |            |
|                       |            |
|                       |            |
|                       |            |
|                       |            |
|                       |            |
| •                     |            |

「ホーム ♠ | の 「友だちリスト」から、 選びます。

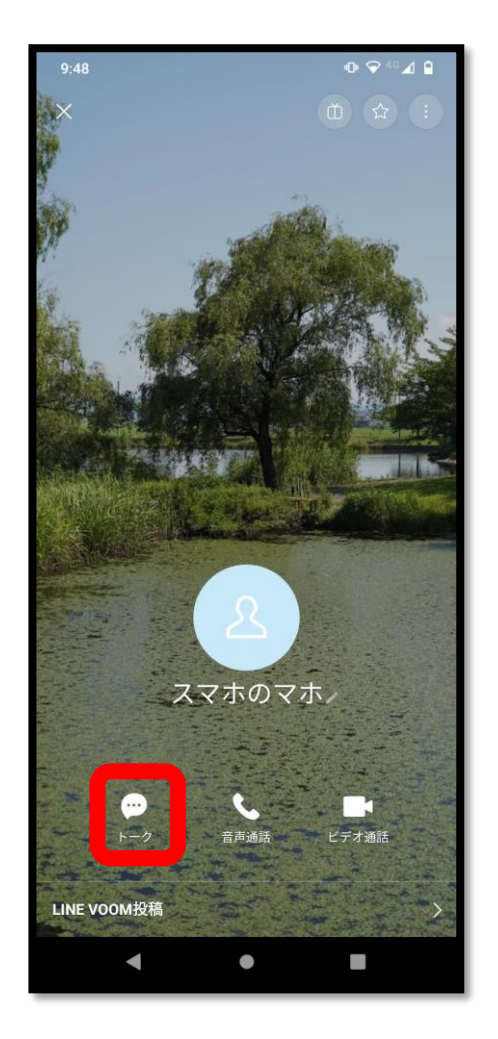

友だちのプロフィールの 下に、「トーク」と メッセージを送りたい人を 出てくるので、タップします。

> トーク画面が開き、 相手へのメッセージが 入力できるようになります。

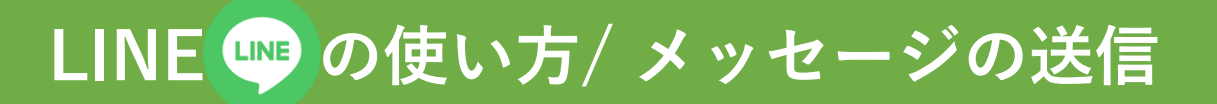

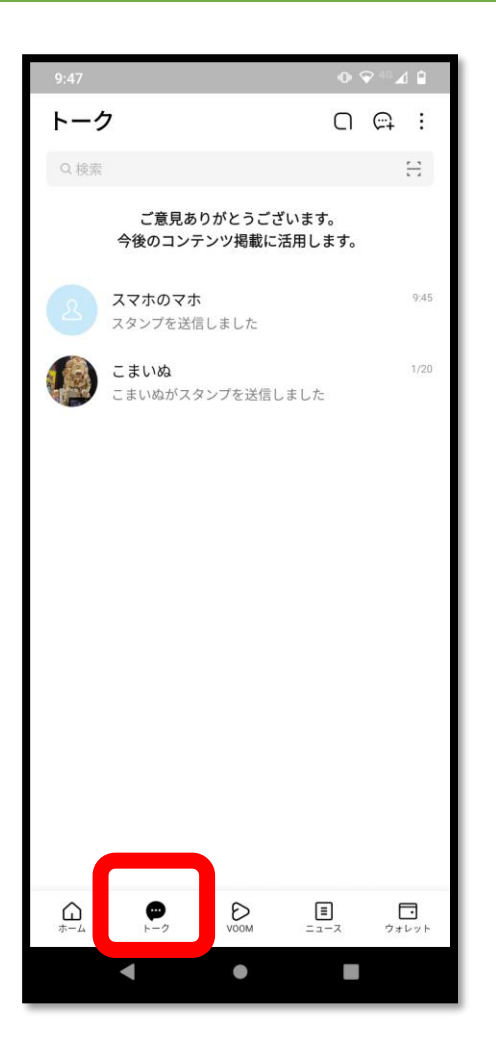

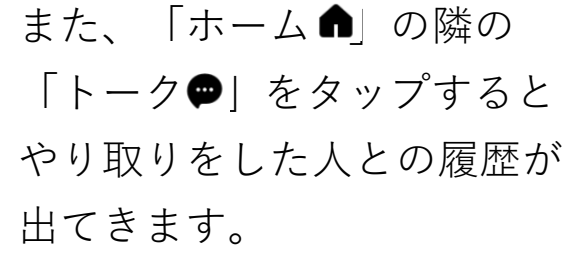

その中から、メッセージを 送りたい相手を選びます。

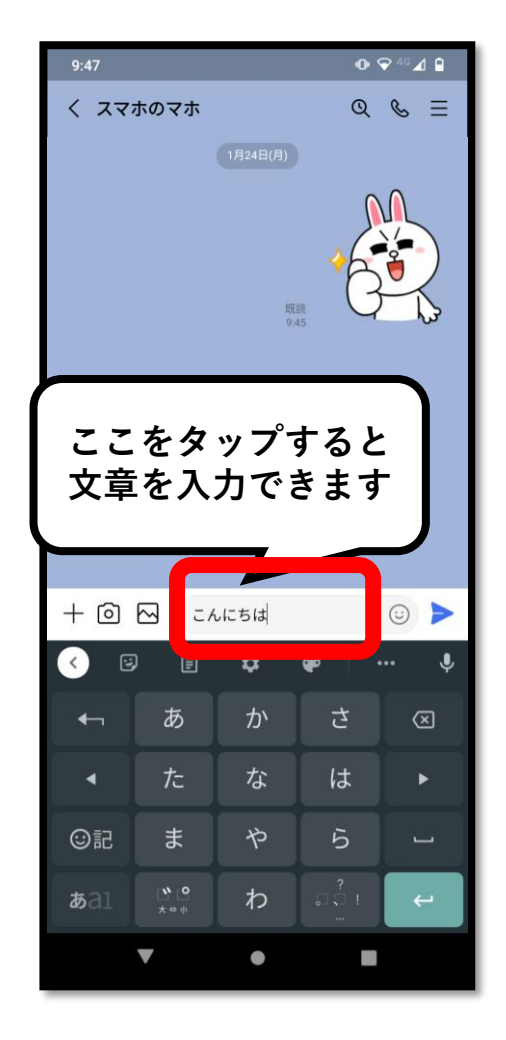

文章を入力するときは、 画面下の、赤い枠の 部分をタップすると 入力できるようになります。

※ 絵文字、スタンプについては 動画をご覧ください。